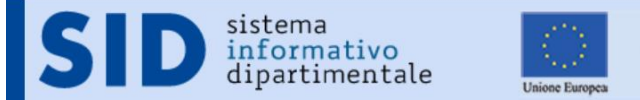

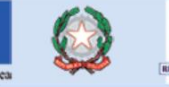

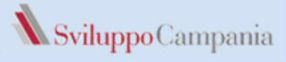

FESR

Guida Versione 1.0

### GUIDA ALLA COMPILAZIONE E ALL'INVIO CON "DOUBLE CHECK" DELLA DOMANDA DI CONTRIBUTO

Avviso per la concessione di contributi a favore delle Imprese per la realizzazione di investimenti per l'efficienza energetica e l'utilizzo delle fonti di energia rinnovabile

# Sommario

| 1 | Ge  | neral                                                                 | lità                                           | 2  |  |  |
|---|-----|-----------------------------------------------------------------------|------------------------------------------------|----|--|--|
|   | 1.1 | Si                                                                    | ntesi operazioni                               | 2  |  |  |
| 2 | Re  | gistra                                                                | azione Utente e primo accesso alla piattaforma | 3  |  |  |
|   | 2.1 | A                                                                     | ccesso alla piattaforma                        | 3  |  |  |
|   | 2.2 | R                                                                     | egistrazione                                   | 3  |  |  |
|   | 2.3 | A                                                                     | ccesso Area Privata                            | 5  |  |  |
|   | 2.4 | C                                                                     | ambio Password                                 | 6  |  |  |
| 3 | Co  | mpil                                                                  | azione On Line                                 | 7  |  |  |
|   | 3.1 | С                                                                     | ompilazione Domanda                            | 8  |  |  |
|   | 3.1 | .1                                                                    | Sezione Soggetto Richiedente                   | 8  |  |  |
|   | 3.1 | .2                                                                    | Sezione Richiesta                              | 9  |  |  |
|   | 3.1 | .3                                                                    | Sezione Dati Impresa                           | 0  |  |  |
|   | 3.1 | .4                                                                    | Sezione Aiuti Pubblici                         | 1  |  |  |
|   | 3.1 | .5                                                                    | Sezione Stampe/verifiche                       | 2  |  |  |
|   | 3.2 | Sc                                                                    | cheda Tecnica                                  | 3  |  |  |
|   | 3.2 | 2.1                                                                   | Sezione Dati Generali                          | 3  |  |  |
|   | 3.2 | 2.1                                                                   | Sezione 1                                      | 3  |  |  |
|   | 3.2 | 2.1                                                                   | Sezione 2                                      | 4  |  |  |
|   | 3.2 | 2.1                                                                   | Sezione Cronoprogramma                         | 6  |  |  |
|   | 3.2 | 2.1                                                                   | Sezione Piano finanziario                      | 17 |  |  |
|   | 3.2 | 2.1                                                                   | Sezione Stampe/verifiche                       | 8  |  |  |
| 4 | Ca  | rican                                                                 | nento degli allegati: "Gestione Allegati"      | 9  |  |  |
| 5 | Inv | Invio della domanda e consequenziale attribuzione del numero d'ordine |                                                |    |  |  |

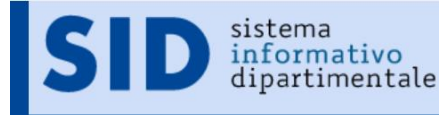

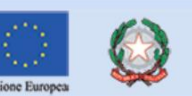

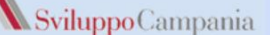

# 1 Generalità

La guida potrà essere oggetto di revisioni per rispondere ad esigenze di maggior chiarezza rilevata nell'interlocuzione con gli utenti della piattaforma.

In tal caso verrà aggiornato il numero di versione.

Le immagini presentate sono inserite a scopo esemplificativo, potrebbero subire modifiche grafiche non sostanziali, nella versione visualizzata nei diversi browser.

La domanda e la scheda Tecnica, così come riportate in avviso, sono ottenute come output in formato pdf dalle informazioni inserite tramite le maschere da compilare on line.

## 1.1 Sintesi operazioni

Qui di seguito una sintesi delle azioni da effettuare, descritte con maggior dettaglio nei paragrafi che seguono. Il richiedente deve:

- 1. Collegamento all'indirizzo http:// sid2017.sviluppocampania.it.
- 2. Registrarsi al bando per l'ottenimento delle credenziali di accesso;
- 3. Accedere con le credenziali ottenute in fase di registrazione per:

#### Entro i termini temporali indicati in avviso per le fasi di compilazione:

- a. Compilare i form on line
- b. Verificare la completezza dei dati inseriti (vedi par. 3.1.5)
- c. Correggere eventuali anomalie segnalate
- d. Chiudere la compilazione (vedi par. 3.1.5)
- e. Scaricare la scheda tecnica in formato pdf (non in versione bozza (vedi par. 3.1.5))
- f. Caricare Scheda tecnica (non in versione bozza) e gli altri allegati richiesti sul portale. Ad eccezione della scheda tecnica che deve essere caricata dopo aver "chiuso" la fase di compilazione, gli altri allegati possono essere sempre caricati.

#### Entro i termini temporali indicati in avviso

g. "Consegnare" la candidatura mediante la funzione di Invio domanda con conseguente assegnazione

#### di un numero d'ordine di consegna

- h. Scaricare la domanda in formato pdf non in versione bozza, riportante il numero d'ordine assegnato (vedi par. 3.1.5)
- i. Firmare digitalmente
- j. Caricarla come fatto per gli altri allegati in piattaforma.

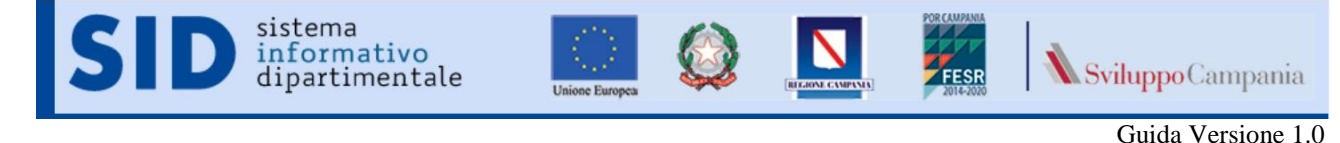

# 2 Registrazione Utente e primo accesso alla piattaforma

#### 2.1 Accesso alla piattaforma

Per partecipare all'Avviso, è necessario registrarsi alla piattaforma raggiungibile attraverso la URL: http://bandi.sviluppocampania.it/

La home del portale, (vedi fig.1), presenta due sezioni con riferimento ai bandi gestiti sulla piattaforma. La prima "Bandi in corso" è relativa ai bandi attualmente attivi.

I soggetti interessati devono cliccare sul riquadro dedicato all'Avviso (blu in figura)

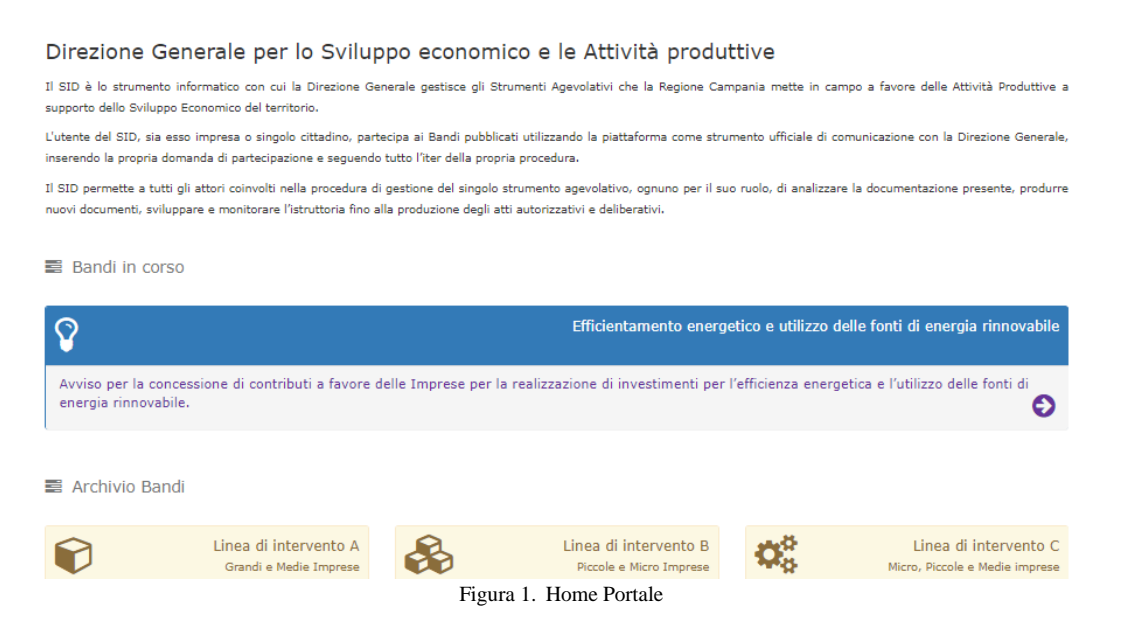

In tal modo avranno accesso alla home page dedicata all'avviso di interesse.

#### 2.2 Registrazione

Nella pagina dedicata all'avviso sul lato destro si identificano le due sezioni:

- Accedi
- Registrati

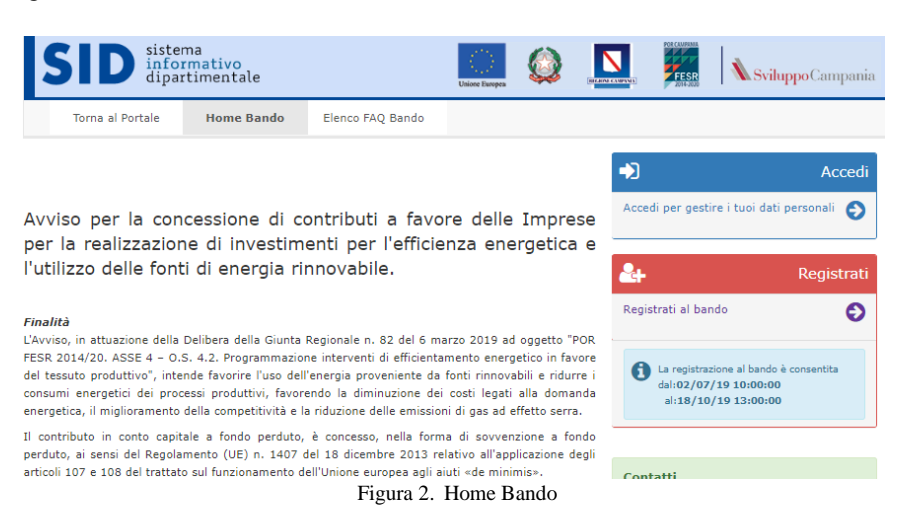

Per presentare la domanda è necessario Registrarsi al fine di ottenere le credenziali per accedere all'area riservata del bando.

Per presentare la domanda è necessario Registrarsi al fine di ottenere le credenziali per accedere all'area riservata del bando.

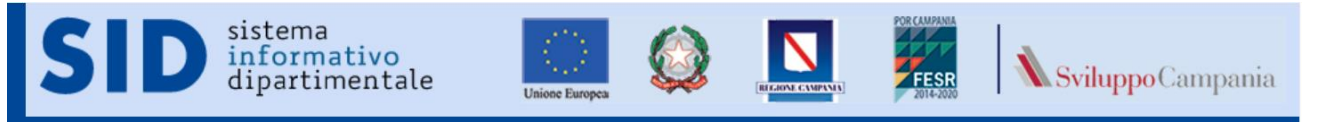

Il click sulla sezione "Registrati" da accesso alla maschera di registrazione in cui vengono chiesti i dati del soggetto titolato a firmare la domanda ed i dati relativi alla sede legale del richiedente

| SEZIONI > 💄 Dati Richiedente 🚔 Dati S         | Sede                                                                                                 |                        |
|-----------------------------------------------|----------------------------------------------------------------------------------------------------|------------------------|
|                                               |                                                                                                    |                        |
| Registrazione al bando:Anagrafica Richiedente |                                                                                                    |                        |
|                                               |                                                                                                    |                        |
| Ti registri come:                             | -Seleziona una voce in elenc 🔻                                                                       |                        |
|                                               | -Seleziona una voce in elenco-<br>Azienda<br>Libero Professionista<br>Associazione di Professionisti | Anagrafica Richiedente |
| Cognome:                                      | Obbligatorio                                                                                         |                        |
| Nome:                                         | Obbligatorio                                                                                         |                        |
| Codice Fiscale:                               | OBBLIGATORIO                                                                                         |                        |
| > Sezione successiva                          |                                                                                                    |                        |

Figura 3. Registrazione Anagrafica Richiedente

deve essere specificata la modalità di partecipazione all'Avviso, selezionando una delle seguenti voci:

- Azienda
- Libero Professionista;
- Associazione di Professionisti;

A seguire, nella sezione "Dati Sede" devono essere compilati i campi obbligatori afferenti l'anagrafica dell'impresa (Figura n. 4). N.B.: il campo "ragione sociale" non viene visualizzato se ci si iscrive come libero professionista.

| egistrazione al bando:Dati Sede.                                      |                                                                                     |                                 |
|-----------------------------------------------------------------------|-------------------------------------------------------------------------------------|---------------------------------|
|                                                                       |                                                                                     |                                 |
|                                                                       |                                                                                     | Sec                             |
| Partita IVA:                                                          | Obbligatorio                                                                        |                                 |
| Ragione Sociale:*                                                     | Obbligatorio                                                                        |                                 |
| Stato:                                                                | -Seleziona una voce in elenco-                                                      |                                 |
| Regione:                                                              | -Seleziona una Regione-                                                             |                                 |
| Provincia:                                                            | -Selezione una Provincia dall'elenco-                                               |                                 |
| Comune:                                                               | -Seleziona un Comune-                                                               |                                 |
| indirizzo :                                                           | Obbligatorio:Via/Piazza, Indirizzo, Num. Civico                                     |                                 |
| CAP:                                                                  | Obbligatorio                                                                        |                                 |
| felefono fisso:                                                       | Obbligatorio                                                                        |                                 |
| Cellulare:                                                            | Obbligatorio                                                                        |                                 |
| PEC:                                                                  | Obbligatorio                                                                        |                                 |
| Dichiaro di aver letto e compreso<br>dati per le finalità dichiarate. | l'informativa relativa ai dati personali riportata in allegato all'avviso e di auto | rizzare il trattamento dei miei |
| 100 31                                                                |                                                                                     |                                 |
|                                                                       |                                                                                     |                                 |

Figura 4. Registrazione Anagrafica Dati Sede

L'operazione di registrazione si attiva cliccando sulla tasto verde in basso a sinistra "Salva e conferma la registrazione": comparirà un "<u>alert</u>" contenente la richiesta di conferma dei dati inseriti ed una nota di precisazione sull'indirizzo PEC usato per la registrazione.

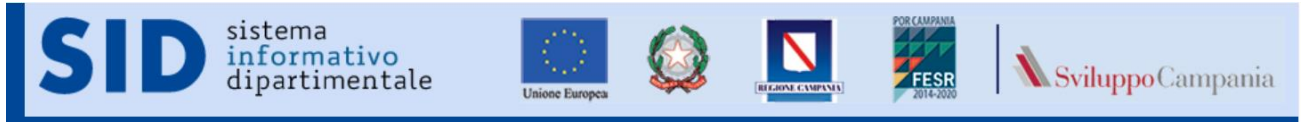

Guida Versione 1.0

La Registrazione è possibile solo dopo aver flaggato "SI" per quel che concerne l'informativa privacy.

Deve essere utilizzata la PEC Aziendale o professionale valida, diversamente, l'iscrizione sarà invalidata e si dovrà procedere con una nuova registrazione, previa richiesta di cancellazione da inoltrare alla casella dedicata dell'Avviso. Successivamente, alla conferma dei dati inseriti, comparirà la seguente schermata. (Figura n. 5)

|      | -                                                                   |                                |                             |                                |
|------|---------------------------------------------------------------------|--------------------------------|-----------------------------|--------------------------------|
|      |                                                                     |                                |                             |                                |
| -    | Registra                                                            | zione conclus                  |                             | col                            |
| -    | Registra                                                            | zione conclusa                 | a con succes                | 50!                            |
| A br | reve ti sarà inviata una ernail all'ir<br>rea riservata del Portale | ndirizzo PEC che hai specifica | ato nella registrazione, co | on le indicazioni per accedere |
| Una  | volta eseguito il primo accesso                                     | dovrai cambiare la passwor     | d che da quel momento       | dovrai conservare per le       |
| auci | control operation.                                                  |                                |                             |                                |
|      |                                                                     |                                |                             |                                |
| _    |                                                                     |                                |                             |                                |
| -    | Per qualsiasi problema tecnico, invia                               | re una PEC                     |                             |                                |

Figura 5. Registrazione conclusa con successo

A conclusione della registrazione con successo, sulla casella mail indicata dal richiedente saranno consegnate, le credenziali di accesso (nome utente e password provvisoria).

Le credenziali ricevute dovranno essere inserite nella sezione "**Accedi**" della Home Page del Bando (Figura n.2). Al primo accesso verranno fornite le istruzioni per il cambio della password. Per i successivi accessi sarà sufficiente inserire il nome utente e la password, come modificata al primo accesso.

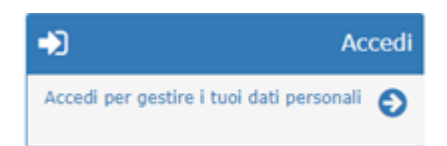

Attenzione se dopo un'ora dalla registrazione non si è ricevuta nessuna mail, dopo aver controllato nello spam, contattare l'help desk, è possibile che nel digitare la propria mail si sia commesso un errore che va rilevato e corretto.

## 2.3 Accesso Area Privata

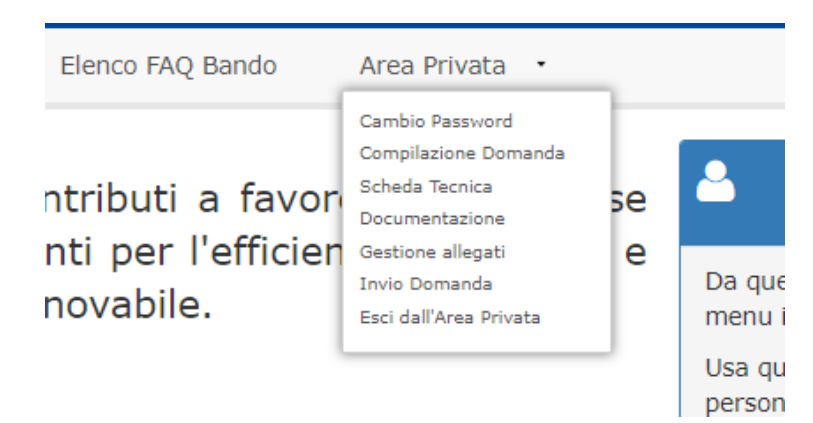

La sezione "Area Privata" si presenta con un menù a tendina con i seguenti campi di accesso:

• **"Cambio Password".** Sarà possibile, attraverso questo link, cambiare la password ogni qualvolta il richiedente lo ritiene necessario.

• **"Compilazione Domanda".** E' possibile accedere alla sezione per il caricamento on line dei dati richiesti per la generazione della domanda di ammissione al contributo, i campi resi accessibili saranno funzione della modalità di partecipazione prescelta in sede di registrazione.

• **"Scheda tecnica".** E' possibile accedere alla sezione per il caricamento on line dei dati richiesti per la generazione della "scheda tecnica" descritta in avviso. Alcuni campi risulteranno precompilati o non richiesti in quanto alcune informazioni sono state già inserite in domanda.

• **"Documentazione".** Area da cui sono scaricabili questa guida ed altra documentazione utile ai fini della partecipazione all'avviso.

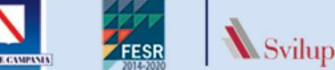

• **"Scheda tecnica".** E' possibile accedere alla sezione per il caricamento on line dei dati richiesti per la generazione della "scheda tecnica" descritta in avviso. Alcuni campi risulteranno precompilati o non richiesti in quanto alcune informazioni sono state già inserite in domanda.

• **Gestione allegati".** E' possibile caricare gli allegati indicati nel format di domanda. Il campo contiene due sezioni:

- *"Seleziona il documento da allegare tra quelli richiesti"* che presenta un menù a tendina per selezionare l'allegato di interesse.

- *"Seleziona il file da allegare per il documento richiesto"* dove sarà possibile attraverso il *tasto "Sfoglia"* procedere al caricamento del file.

• **"Esci dall'Area Privata".** La sezione consente la disconnessione dell'utente.

#### 2.4 Cambio Password

sistema

informativo dipartimentale

Successivamente alla registrazione, è consentito in qualsiasi momento modificare la propria Password rispettando i criteri imposti e riportati sul form:

| Cambio password.                                                                                      |                                                                                                    |  |  |  |
|----------------------------------------------------------------------------------------------------|----------------------------------------------------------------------------------------------------|--|--|--|
| Utente:                                                                                               | ******                                                                                                    |  |  |  |
| Inserisci la vecchia<br>password:                                                                     | ••••••                                                                                                    |  |  |  |
| Nuova password:                                                                                       | Inserisci la nuova password                                                                                                    |  |  |  |
| Conferma password:                                                                                    | Ripeti la password                                                                                                    |  |  |  |
|                                                                                                    | a Cambia password                                                                                                    |  |  |  |
| 0                                                                                                    |                                                                                                    |  |  |  |
| Ti ricordiamo che la passv                                                                            | vord deve rispettare queste regole:                                                                                              |  |  |  |
| <ul> <li>Deve avere una lung</li> <li>Deve contenere almost</li> <li>Deve contenere almost</li> </ul> | jhezza minima di 8 caratteri e massima di 25<br>eno un carattere numerico<br>eno un carattere speciale tra questi: .*\$-+?_&=!{} |  |  |  |
|                                                                                                    |                                                                                                    |  |  |  |

Figura 6. Cambio password

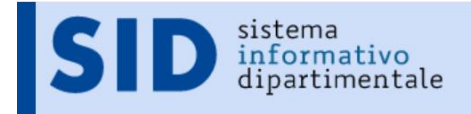

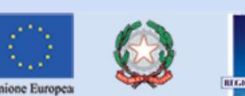

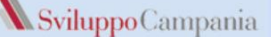

#### 3 **Compilazione On Line**

La compilazione on line delle informazioni richieste per la compilazione dell'istanza e della scheda programma da presentare è effettuata mediante due selezioni presenti nel menù Area Privata:

- Compilazione Domanda
- Scheda Tecnica

La compilazione può essere effettuata in diversi momenti temporali, le informazioni inserite saranno progressivamente salvate e si potrà modificare o continuare la compilazione in tempi successivi.

La sequenza consigliata da seguire per la compilazione è la seguente:

Compilare le informazioni richieste nelle sezioni presenti alla voce di menù "Compilazione Domanda" 1.

#### nell'ordine in cui si presentano:

- Soggetto Richiedente (completare con i dati non richiesti in fase di Registrazione) а.
- b. Richiesta,
- c. Dati *Impresa*.
- Aiuti Pubblici. d.

Le singole schede possono essere salvate anche incomplete: il sistema segnalerà gli eventuali campi non compilati ma permetterà il salvataggio.

Il sistema in caso di incompletezza dei dati inseriti permette il salvataggio ma NON permetterà la presentazione della domanda.

Si consiglia di completare la compilazione dei dati richiesti prima di passare alle schede successive. La sezione

Stampe/Verifiche: permette di verificare la completezza dei dati inseriti e di produrre i documenti e. (domanda e scheda tecnica) in formato pdf.

I documenti possono essere prodotti in pdf per verificare lo stato di completamento della domanda

2. Compilare le informazioni richieste nelle sezioni presenti alla voce di menù "Scheda Tecnica" nell'ordine in cui si presentano:

- a. Dati generali
- b. Sezione 1,
- Sezione 2, с.
- d. Cronoprogramma
- Piano Finanziario e.

Le singole schede possono essere salvate anche incomplete: il sistema segnalerà gli eventuali campi non compilati ma permetterà il salvataggio. Per i costi, il sistema non può controllare l'assenza di singole voci di costo in quanto potrebbero essere non previste, si limita a controllare l'attività non abbia costo pari a zero. Il sistema in caso di incompletezza dei dati inseriti o di non rispetto dei vincoli numerici imposti dall'avviso permette il salvataggio ma NON permetterà la presentazione della domanda.

Si consiglia di completare la compilazione dei dati richiesti prima di passare alle schede successive. La sezione

Stampe/Verifiche: permette di verificare la completezza dei dati inseriti e di produrre il documento a. scheda tecnica in formato pdf.

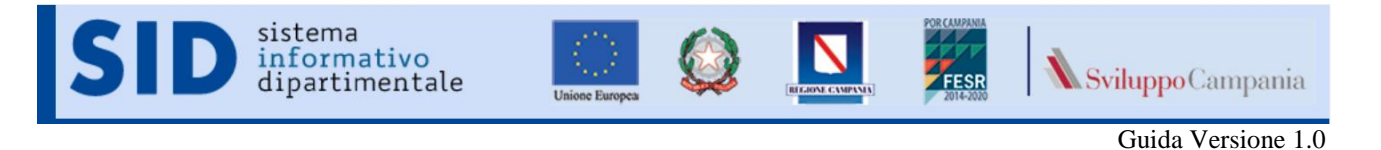

## 3.1 Compilazione Domanda

Nella pagina è presente una barra di "navigazione" che permette di spostarsi fra le 4 sezioni utilizzate per la compilazione dei dati necessari alla generazione della domanda e la sezione da utilizzare per verifica e produzione dei file in formato pdf.

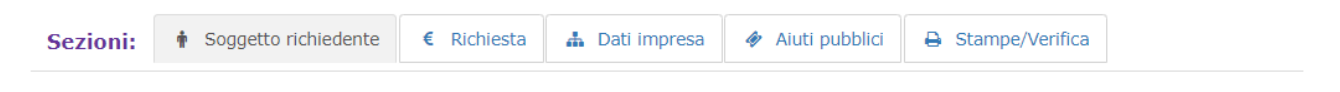

# 3.1.1 Sezione Soggetto Richiedente

Si presenta come da immagine seguente (non sono modificabili i campi definiti in fase di registrazione: Tipo soggetto, partita IVA e PEC).

| Azioni 🗲 🖍 Modifica i dati                                                                                                    |        |
|----------------------------------------------------------------------------------------------------|--------|
| Azioni 🔰 🖍 Modifica i dati                                                                                                    |        |
|                                                                                                    |        |
|                                                                                                    |        |
| Numero di identificazione 015544511554                                                                                                    |        |
| Marca da bollo:*                                                                                                    |        |
| Tipo Soggetto:*                                                                                                    |        |
| Cognome:* Cognome az                                                                                                    |        |
| Nomer* Nome AZ                                                                                                    |        |
| Data Nascita:* 06/07/1969                                                                                                    |        |
| Regione Nascita:* Campania v                                                                                                    |        |
| Provincia Nascita:* Napoli v                                                                                                    |        |
| Comune Nascita:* Napoli v                                                                                                    |        |
| Codice Fiscale:* Aziazi12i12i12i                                                                                                    |        |
| Regione Residenza:* Campania v                                                                                                    |        |
| Provincia Residenza:* Caserta v                                                                                                    |        |
| Comune Residenza:* Castel Volturno Campi fun                                                                                                    | zione  |
| In via/piazza:* Via Boccherini 16 del SOS                                                                                                    | ggetto |
| richiedent                                                                                                    | 0      |
| In Qualità di:*                                                                                                    | e      |
| In Qualità di:* AMMINISTRATORE richiedente<br>Ragione Sociale:* Aziendatest                                                                                                    | e      |
| In Qualità di:* AMMINISTRATORE Ragione Sociale:* Aziendatest REA:* 12254505                                                                                                    | e      |
| In Qualità di:* AMMINISTRATORE Ragione Sociale:* REA:* 12254505 Sede Legale                                                                                                    | e      |
| In Qualità di:* AMMINISTRATORE richiedento Ragione Sociale:* Aziendatest REA:* 12254505 Sede Legale                                                                                                    | e      |
| In Qualità di:* AMMENISTRATORE Ragione Sociale:* Aziendatest REA:* 12254505 Sede Legale Regione:* Basilicata y                                                                                                    | e      |
| In Qualità di:* Regione Sociale:* REA:* I2254505 Sede Legale Regione:* Provincia:* Potenza Y                                                                                                    | e      |
| In Qualità di:* AMMINISTRATORE Ragione Sociale:* Aziendatest REA:* 12254505 Sede Legale Regione:* Provincias:* Potenza                                                                                                    | e      |
| In Qualità di:* AMMINISTRATORE Ragione Sociale:* Aziendatest REA:* 12254505 Sede Legale Regione:* Provincia:* Potenza                                                                                                    | e      |
| In Qualità di:* AMMINISTRATORE Ragione Sociale:* Aziendatest REA:*  I2254505  Sede Legale  Regione:* Provincia:* Potenza  Comune:* Albano Di Lucania  Via Azienda CAP:* B0801                                                                                                    | e      |
| In Qualità di:* AMMINISTRATORE Ragione Sociale:* Aziendatest REA:* 12254505 Sede Legale Regione:* Basilicata  Provincia:* Potenza  Comune:* Albano Di Lucania  Via Azienda CAP:* 60801 Codice Ateco:* 0546987                                                                                                    | e      |
| In Qualità di:* AMMINISTRATORE Ragione Sociale:* Aziendatest REA:* 12254505 Sede Legale Regione:* Provinciat* Potenza v Comune:* Albano Di Lucania v Indirizzo:* Via Azienda CAP:* 86001 Codice Ateco:* 0549987 Data iscrizione al registro 08/07/2019                                                                                                    | e      |
| In Qualità di:* AMMINISTRATORE Ragione Sociale:* Aziendatest REA:* 12254505 Sede Legale Regione:* Potenza   Comune:* Abbano Di Lucania   Comune:* Abbano Di Lucania   Comune:* Abbano Di Lucania   Comune:* Via Azienda  CAP:* 80001 Codice Ateco:* 0548987 Data iscrizione al registro 08/07/2019                                                                                                    | e      |
| In Qualità dit* AMMINISTRATORE Ragione Sociale:* Aziendatest REA:* 12254505  Sede Legale  Regione:* Basilicata   Provincia:* Petenza   Comune:* Albano Di Lucania   CAP:* Bo801 Codice Ateco:* 0548987 Data inizio attività:* 08/07/2019 Bata inizio attività:* 08/07/2019 Bata inizio | e<br>  |
| In Qualità di:* AMMINISTRATORE Ragione Sociale:* Aziendatest REA:* 12254505 Sede Legale Regione:* Petenza  Provincia:* Petenza  Comune:* Albano Di Lucania  Indirizzo:* Via Azienda CAP:* 880801 Codice Ateco:* 0548987 Data incizio atlività:* 08/07/2019 Bata inzio atlività:* 08/07/2019 Recapito telefonico:* 53333333 Forma Giuridica:* 5RL                                                                                                    | e      |
| In Qualità dit* AMMINISTRATORE Ragione Sociale:* Aziendatest REA:* 12254505 Sede Legale  Regione:* Potenza   Provincia:* Potenza   Comune:* Albano Di Lucania  Indirizzo:* Via Azienda  CAP:* 60601 Codice Ateco:* 0540967 Data iscrizione al registro 08/07/2019 Data inizio attività:* 08/07/2019 Recapito telefonico:* 2333333 Forma Giuridica:* 5RL Partita Iva:* 1224555555                                                                                                    | e      |

8

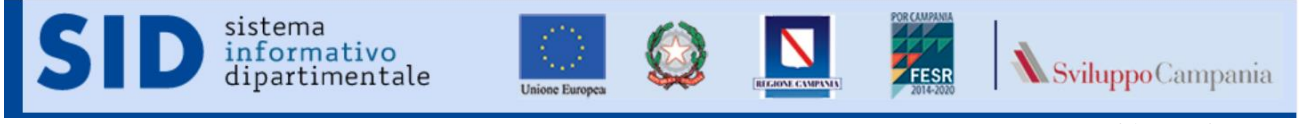

Per inserire o modificare dati è necessario abilitare la modifica mediante il tasto "Modifica dati", presente nella sezione azioni che risulterà modificata come nell'immagine che segue:

| Azioni 🔉        | 🗎 Salva le modifiche | X Annulla operazione corrente |
|-----------------|----------------------|-------------------------------|
| Modifica abilit | ata!                 |                               |

La compilazione può essere effettuata in diversi momenti temporali, le informazioni inserite potranno essere progressivamente salvate (tasto "*salva le modifiche*").

#### 3.1.2 Sezione Richiesta

Si presenta come da immagine seguente

| Richiesta                        |                         |                      |                               |                                    |                                         |         |
|----------------------------------|-------------------------|----------------------|-------------------------------|------------------------------------|-----------------------------------------|---------|
| Azioni 👂 🤞                       | 🖊 Modifica i dati       |                      |                               |                                    |                                         |         |
|                                  |                         |                      |                               |                                    |                                         |         |
| Spesa ammissib<br>Euro:*         | oile prevista           | 50000,00             |                               |                                    |                                         |         |
| Contributo richi                 | iesto Euro:*            | 49000,00             |                               |                                    |                                         |         |
| L'investimento :                 | si realizzerà pres      | iso:                 |                               |                                    |                                         |         |
| Unita' locale No<br>Costituita:* | n ancora                | ⊖ SI <sub>®</sub> NO |                               |                                    |                                         |         |
| Unita' locale Re<br>Costituita:* | golarmente              | ® SI ⊙ NO            |                               |                                    |                                         |         |
| Regione*                         |                         | Pro                  | ovincia*                      |                                    | Comune*                                 |         |
| -Seleziona una Re                | agione-                 | Ψ -5                 | Seleziona una Provir          | icia- v                            | -Seleziona Un Comune-                   | Ŧ       |
| САР*                             |                         |                      | Indiri                        | zzo*                               |                                         |         |
|                                  |                         |                      |                               |                                    |                                         |         |
|                                  |                         |                      |                               |                                    |                                         |         |
| Codice ATECO*                    |                         |                      | Dati C                        | atastali*                          |                                         |         |
| Codice ATECO*                    |                         |                      | Dati C                        | atastali*                          |                                         | 🍽 Salva |
| Codice ATECO*                    |                         |                      | Dati C                        | atastali*                          |                                         | 🍽 Salva |
| Codice ATECO*                    |                         |                      | Dati C                        | atastali*                          | s,                                      | ₿ Salva |
| Codice ATECO*                    | Comune                  | САР                  | Dati C                        | atastali*<br>Codice ATECO          | ය /<br>Dati Catastali                   | ₿ Salva |
| Codice ATECO*                    | <b>Comune</b><br>Napoli | CAP<br>80121         | Dati C<br>Provincia<br>Napoli | atastali*<br>Codice ATECO<br>05588 | 📿 /<br>Dati Catastali<br>Part. 2 Sub. 3 | K Salva |

Da utilizzare per inserire i dati relativi agli importi del finanziamento e l'ubicazione delle sedi operative. Alcuni campi (ad. Esempio "dati Catastali") raccolti qui saranno utilizzati per la generazione del form in pdf della scheda tecnica.

Per inserire o modificare dati è necessario abilitare la modifica mediante il tasto "Modifica dati", presente nella sezione azioni che risulterà modificata come nell'immagine che segue:

| Azioni 🔉        | 🗎 Salva le modifiche | X Annulla operazione corrente |
|-----------------|----------------------|-------------------------------|
|                 |                      |                               |
| Modifica abilit | tata!                |                               |

La compilazione può essere effettuata in diversi momenti temporali, le informazioni inserite potranno essere progressivamente salvate (tasto "*salva le modifiche*").

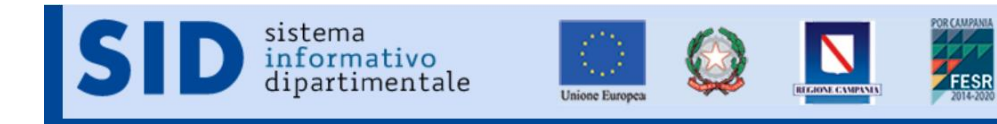

Sviluppo Campania

#### Guida Versione 1.0

# 3.1.3 Sezione Dati Impresa

Si presenta come da immagine seguente

| Dati impresa                                                                                                    |                                                     |                                                                                     |                                                                                 |                                 |                                           |          |
|----------------------------------------------------------------------------------------------------|-----------------------------------------------------|-------------------------------------------------------------------------------------|---------------------------------------------------------------------------------|---------------------------------|-------------------------------------------|----------|
| Azioni 🔰 🖍 M                                                                                                    | lodifica i dati                                     |                                                                                     |                                                                                 |                                 |                                           |          |
|                                                                                                    |                                                     |                                                                                     |                                                                                 |                                 |                                           |          |
| ichiara che ai fini d<br>agolamento (CE) n<br>Micro Impresa<br>Piccola Impresa<br>Media Impresa<br>Grande Impresa<br>la data di presentazi | della determina<br>. 651/2014 de<br>one della domar | azione della classe dimer<br>el 17 Giugno 2014, pubbli<br>nda la composizione socia | nsionale di appartenenza de<br>icato in GUUE L 187 del 26<br>ile è la seguente: | ell'impresa, ai<br>Giugno 2014, | sensi di quanto in alleg:<br>l'impresa è: | ato 1 al |
| Nominativo socio                                                                                                    | Sede lega                                           | le Codice fiscale                                                                   | Quota Dir<br>partecipazione % ve                                                | ritto Ca<br>oto                 | ratteristiche socio                       |          |
| Nominativo Socio                                                                                                    | Sede Legal                                          | e Codice Fiscale                                                                    | Quota Partecipazione O                                                          | o -Selezi                       | ona una voce in elence 🔻                  | <- Salva |
| Nominativo Soci                                                                                                    | Sede Legale                                         | Codice fiscale / P.IVA                                                              | Quota partecipazione %                                                          | Diritto voto                    | Caratteristiche soci                      |          |
| ROSSI                                                                                                    | NAPOLI                                              | RSSFRC                                                                              | 50                                                                              | NO                              | non applicabile                           | Elimina  |
| ROCCO NAPOLI RCCGPP69L06F839A 50 SI non applicabile                                                                                        |                                                     |                                                                                     |                                                                                 |                                 |                                           |          |
| impresa rappreser<br>autonoma (così<br>ASSOCIATA / COL                                                                                     | ntata è:<br>come definita in<br>LEGATA              | allegato I al Reg. UE n. 65:<br>                                                    | 1/2014 art. 3 paragrafo 1)                                                      |                                 |                                           |          |

| Occupati Espressi in ULA         Fatturato (Meuro)         Totale di bilancio (Meuro)         Esercizio finanziario           Richiedente         2,00         1,00         1,00         2017 | ® AUTONOMA (<br>○ ASSOCIATA /<br>In tal caso dio | così come definita in allegato I al Re<br>' COLLEGATA<br>chiara che alla data dell'ultimo b | eg. UE n. 651/2014 art. 3 paraș<br>ilancio chiuso gli occupati e | grafo 1)<br>le soglie finanziarie risultano e: | ssere:                |
|----------------------------------------------------------------------------------------------------|--------------------------------------------------|---------------------------------------------------------------------------------------------|------------------------------------------------------------------|------------------------------------------------|-----------------------|
| Richiedente 2,00 1,00 1,00 2017                                                                                                    |                                                  | Occupati Espressi in ULA                                                                    | Fatturato( Meuro)                                                | Totale di bilancio( Meuro)                     | Esercizio finanziario |
|                                                                                                    | Richiedente                                      | 2,00                                                                                        | 1,00                                                             | 1,00                                           | 2017                  |

Se ASSOCIATA/AUTONOMA viene presentato il prospetto per identificare se associata, collegata o entrambe le cose:

| <b>'impresa rappresentata è:</b><br>⊙ AUTONOMA (così come definita in allegato I al Reg. UE n. 651/2014 art. 3 paragrafo 1)<br>⊛ ASSOCIATA / COLLEGATA                     |
|----------------------------------------------------------------------------------------------------|
| ASSOCIATA (così come definita in allegato I al Reg. UE n. 651/2014 art. 3 paragrafo 2). In tal caso è necessario compilare l'allegato Dati Impresa<br>Sez. A e C (All.1.1) |
| COLLEGATA (così come definita in allegato I al Reg. UE n. 651/2014 art. 3 paragrafo 3). In tal caso è necessario compilare l'allegato Dati impresa<br>Sez. B e C (All.1.1) |

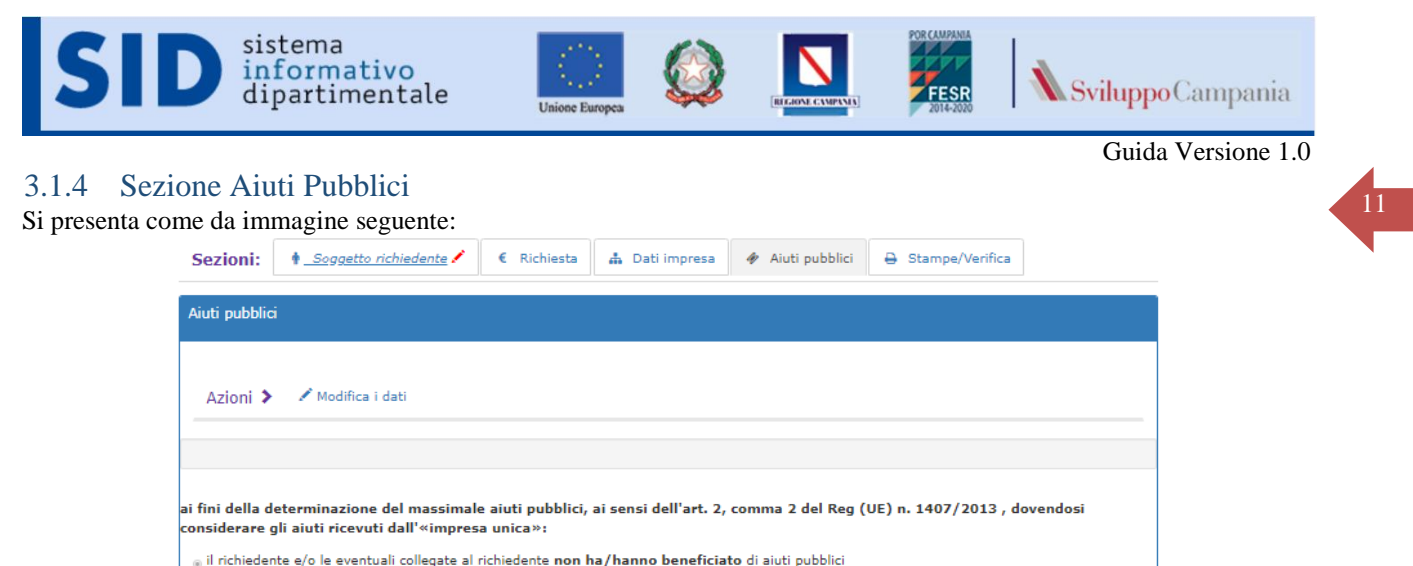

il richiedente e/o le eventuali collegate al richiedente holi na/hanno beneficiato di aiuti pubblici

Se si seleziona l'opzione "...*ha/hanno beneficiato*..." comparirà il pannello che permette di inserire le informazioni relative agli aiuti ricevuti come da immagine che segue:

| Aiuti pubbli                                                   | ci                                                                                                    |            |                  |                             |                     |             |                                              |                                               |                                         |  |  |
|----------------------------------------------------------------|----------------------------------------------------------------------------------------------------|------------|------------------|-----------------------------|---------------------|-------------|----------------------------------------------|-----------------------------------------------|-----------------------------------------|--|--|
| Azioni 3                                                       | Azioni > 🎽 Salva le modifiche 🛛 X Annulla operazione corrente                                                                                                    |            |                  |                             |                     |             |                                              |                                               |                                         |  |  |
| Modifica at                                                    | Modifica abilitata!                                                                                                    |            |                  |                             |                     |             |                                              |                                               |                                         |  |  |
| ai fini della<br>considerare<br>© il richiede<br>® il richiede | i fini della determinazione del massimale aiuti pubblici, ai sensi dell'art. 2, comma 2 del Reg (UE) n. 1407/2013 , dovendosi<br>onsiderare gli aiuti ricevuti dall'«impresa unica»:<br>© il richiedente e/o le eventuali collegate al richiedente <mark>non ha/hanno beneficiato</mark> di aiuti pubblici<br>® il richiedente e/o le eventuali collegate al richiedente <b>ha/hanno beneficiato</b> di aiuti pubblici |            |                  |                             |                     |             |                                              |                                               |                                         |  |  |
| ТІРО                                                           | DENOMINAZIONE                                                                                                    | C.F./P.IVA | ENTE<br>EROGANTE | NORMATIVA DI<br>RIFERIMENTO | DATA<br>CONCESSIONE | IMPORTO CON | CESSIONE                                     |                                               |                                         |  |  |
| -Sel 🔻                                                         | Denominazione                                                                                                    | C.F./P.IVA | Ente             | Norma                       | gg/mm/aaaa          |             | 0000,00                                      | <- Salva                                      |                                         |  |  |
|                                                                |                                                                                                    | Τα         | otale            |                             |                     |             | Inserire<br>finanzia<br>quindi c<br>presente | i da<br>imento<br>click sul ta<br>e sulla des | ati del<br>ricevuto<br>sto Salva<br>tra |  |  |

Il tasto "Salva" memorizza i dati inseriti che compariranno nelle righe sottostanti come da figura successiva:

| τιρο            | DENOMINAZIONE | C.F./P.IVA  | ENTE<br>EROGANTE    | NORMATIVA DI<br>RIFERIMENTO | CON | DATA<br>CESSIONE | ІМРО | RTO CONCESSIONE        |          |  |
|-----------------|---------------|-------------|---------------------|-----------------------------|-----|------------------|------|------------------------|----------|--|
| -Sel 🔻          | Denominazione | C.F./P.IVA  | Ente                | Norma                       | gg/ | mm/aaaa          |      | 0000,00                | <- Salva |  |
| ΤΙΡΟ            | DENOMINAZIONE | C.F./P.IVA  | ENTE<br>EROGANTE    | NORMATIVA<br>RIFERIMENT     | DI  | DATA             | IONE | IMPORTO<br>CONCESSIONE |          |  |
| Richiedente     | azienda az    | 12345678901 | Regione<br>Campania | 2000000000                  |     | 3 lug 2019       |      | 10000,00               | Elimina  |  |
| Richiedente     | azienda az    | 12345678901 | Regione<br>Campania | fsaKJFKJ                    |     | 1 lug 20         | )19  | 15000,00               | Elimina  |  |
|                 |               |             |                     |                             |     |                  |      |                        |          |  |
| Totale 25000,00 |               |             |                     |                             |     |                  |      |                        |          |  |

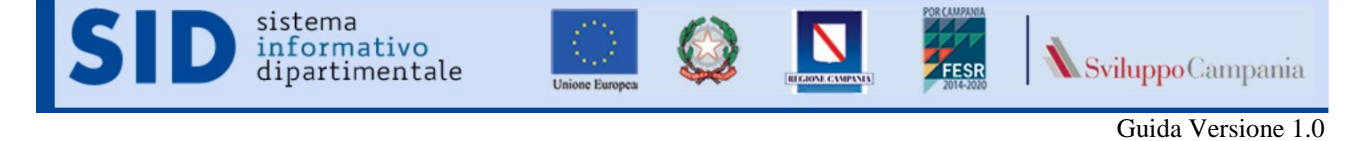

## 3.1.5 Sezione Stampe/verifiche

Questa sezione permette di verificare la completezza dei dati inseriti, chiudere la fase di compilazione, produrre Domanda e scheda tecnica in formato pdf.

Il tasto verifica la domanda permette di avere informazioni su eventuali campi richiesti ma non valorizzati in fase di compilazione on line.

Il tasto chiudi la domanda chiude la fase di compilazione. La di avere informazioni su eventuali campi richiesti ma non valorizzati in fa e di compilazione on line.

| Sezioni: + Scogetto richied    | ent € Richiesta 🛔 Dati impresa 🛷 Aiuti pubb        | lici 🖨 Stampe/Verifica                                                                                  |
|--------------------------------|----------------------------------------------------|----------------------------------------------------------------------------------------------------|
| Stampe                         |                                                    |                                                                                                    |
| Azioni 🕻 🖍 Verifica la doma    | nda 🛛 🖻 Chiudi la domanda                          |                                                                                                    |
| Documenti da scaricare, far fi | mare dal legale rappresentante e caricare sul sito | nella sezione Gestione Allegati                                                                         |
|                                |                                                    |                                                                                                    |
| Domanda:<br>Scheda Tecnica:    | 🖨 Stampa                                           | Genera la <i>Domanda</i> in<br>formato pdf utilizzando i<br>dati fino a quel momento<br>inseriti        |
|                                |                                                    | Genera la <i>Scheda Tecnica</i><br>in formato pdf utilizzando<br>i dati fino a quel momento<br>inseriti |

I file in formato pdf possono essere prodotti in qualsiasi momento per controllare visivamente lo stato di completamento dei documenti e la correttezza dei dati introdotti.

La Scheda Tecnica presenterà la filigrana "BOZZA" fino al momento di chiusura della Domanda. Solo dopo la chiusura della Domanda è possibile ottenere la versione definitiva della Scheda Tecnica che non riporterà la filigrana "BOZZA".

La Domanda presenterà la filigrana "BOZZA" fino al momento dell'invio della Domanda e quindi fino al rilascio del numero d'ordine di presentazione.

È possibile eseguire l'azione di invio della domanda solo se questa risulta "CHIUSA"

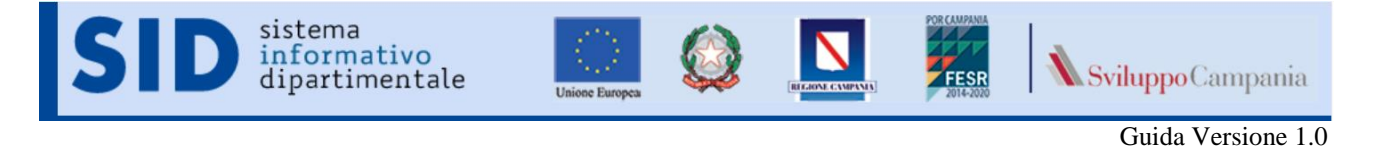

#### 3.2 Scheda Tecnica

Nella pagina è presente una barra di "navigazione" che permette di spostarsi fra le 5 sezioni utilizzate per la compilazione dei dati necessari alla generazione della scheda tecnica e la sezione da utilizzare per verifica e produzione del file in formato pdf (tali ultime azioni sono possibili anche dalla compilazione domanda vedi par.*3.1.5 Sezione Stampe/verifiche*).

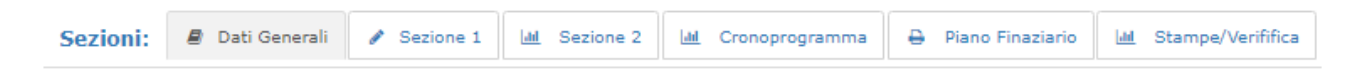

#### 3.2.1 Sezione Dati Generali

Si presenta come da immagine seguente (non sono modificabili i campi definiti in fase di registrazione o sul form di domanda: Ragione Sociale, forma giuridica, partita IVA, telefono e PEC).

| agione Sociale:*            | Aziendatest                              |  |
|-----------------------------|------------------------------------------|--|
| orma Giuridica:             | SRL                                      |  |
| artita Iva:*                | 12345555555                              |  |
| elefono:*                   | 33333333                                 |  |
| EC:*                        | SpsntnAz@Gmail.Com                       |  |
| Le Unità Locali saranno rip | ortate nella stampa della Scheda Tecnica |  |

#### 3.2.1 Sezione 1

Si presenta come da immagine seguente. Permette l'inserimento/modifica di campi descrittivi della scheda tecnica

| Sezione 1           |                                     |                      |                |                       |
|---------------------|-------------------------------------|----------------------|----------------|-----------------------|
| Azioni 🗲 🖍 Mo       | difica i dati 🛛 😕 Salva le modifich | Annulla le modifiche |                |                       |
|                     |                                     |                      | (min. 10.000 - | max 20.000 caratteri) |
| 1A Obiettivi e moda | lità di attuazione *:               |                      |                |                       |
|                     |                                     |                      |                |                       |
|                     |                                     |                      |                |                       |
| 1B Governance com   | plessiva del Piano *:               |                      | li li          |                       |
|                     |                                     |                      |                |                       |
|                     |                                     |                      |                |                       |
|                     |                                     |                      |                |                       |
|                     |                                     |                      |                |                       |
|                     |                                     |                      | ļ.             |                       |

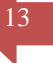

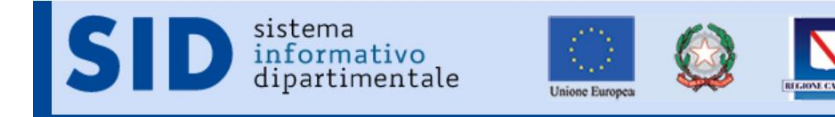

**& Sviluppo**Campania

Guida Versione 1.0

FESR

#### 3.2.1 Sezione 2

Si presenta come da immagine seguente. Permette l'inserimento/modifica di informazioni descrittive e quantitative della scheda progetto. È organizzata per sottosezioni dalla 2.A alla 2.G.

## 3.2.1.1 Sez 2.A

| Sezione 2                                                                      |                                                  |
|--------------------------------------------------------------------------------|--------------------------------------------------|
| Azioni 🗲 🖍 Modifica i dati 🛛 🛤 Salva le modifiche 🔅                            | X Annulla le modifiche                           |
| <u>2.A</u>                                                                     |                                                  |
| Diagnosi energetica                                                            |                                                  |
| L'impresa è energivora e/o Grande Impresa:*<br><sub>O</sub> NO <sub>O</sub> SI | Data di redazione della<br>diagnosi energetica:* |
| 2.B                                                                            |                                                  |
| 2.C                                                                            |                                                  |
| Da 2.D a 2.G                                                                   |                                                  |
|                                                                                |                                                  |

#### 3.2.1.1 Sez 2.B

| Azioni 🔰 🖌 Modifica i dati                                                                                 | 🕏 Salva le modifiche 🛛 🛪 Annulla le modifiche                                                                                                    |
|----------------------------------------------------------------------------------------------------|----------------------------------------------------------------------------------------------------|
|                                                                                                    |                                                                                                    |
| 2.A                                                                                                    |                                                                                                    |
| <u>2.B</u>                                                                                                 |                                                                                                    |
| Capacità delle operazioni di<br>legislative in materia di reno<br>riduzione delle emissioni e d<br>punto): | promuovere la rispondenza degli edifici agli standard di eco-efficienza ed alle prescrizioni<br>limento energetico, risanamento e tutela della qualità dell'aria nonchè concreta misurabilità della<br>el risparmio energetico complessivo proposto (esplicitare ogni punto min. 200 e max 1.000 caratteri per |
| Indicare ed esplicitare il gra<br>edificio ad "emissioni zero",<br>riduzione delle emissioni:              | do di riconversione delle unità operative oggetto dell'investimento così da farle avvicinare ad<br>misurato attraverso la riduzione del consumo di energia da fonte fossile con conseguente                                                                                                    |
|                                                                                                    |                                                                                                    |
| EPgl,nren ante:*                                                                                           | Formato : 99999999,00                                                                                                    |
| EPgl,nren post:*                                                                                           | Formato : 9999,99                                                                                                    |
| Rapporto (calcolato):                                                                                      | 0,00                                                                                                    |
| Indicare ed esplicitare il rap                                                                             | porto tra il risparmio energetico e il costo complessivo dell'investimento :                                                                                                    |
| Indicare ed esplicitare il rap<br>(il primo successivo al comp                                             | porto tra risparmio atteso di emissioni CO2 equivalente per ogni euro investito nell'anno a regime<br>letamento dell'investimento) parametrato alla situazione preesistente :                                                                                                    |
| (Baseline: la migliore delle tre annuali                                                                   | tà precedenti all'investimento parametrizzata in termini di impiego degli impianti) espresso in CO2 equivalente per ogni euro investito: rapporto                                                                                                    |
| Rapporto CO2:*                                                                                             | Formato : 99999999,00                                                                                                    |
| 2.C                                                                                                    |                                                                                                    |

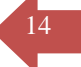

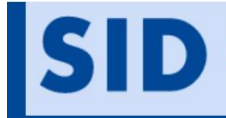

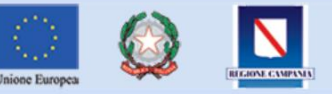

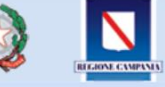

POR CAMPANIA FESR 2014-2020

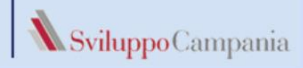

Guida Versione 1.0

15

| 3 | .2. | 1 | .2 | Sez | 2.C |  |
|---|-----|---|----|-----|-----|--|
|   |     |   |    |     |     |  |

|                                                                 | g Theorem Canada Tay and the constraints on the processing on (1994)[19476                                                                                                    |
|-----------------------------------------------------------------|----------------------------------------------------------------------------------------------------|
| A.                                                              |                                                                                                    |
| B                                                               |                                                                                                    |
| c                                                               |                                                                                                    |
| Tipologia d<br>ogni singola                                     | di intervento (uno o più) Mix Energetico (descrivere ogni singola tipologia implementata - min. 500 - max 2.000 caratteri<br>a attività implementata)                                                                                                    |
| Attività fina<br>primaria :                                     | alizzate all'aumento dell'efficienza energetica nei processi produttivi tali da determinare un effettivo risparmio annuo di ener                                                                                                    |
|                                                                 |                                                                                                    |
| Installazio                                                     | one d'impianti di cogenerazione ad alto rendimento e/o di tri-generazione:                                                                                                    |
|                                                                 |                                                                                                    |
|                                                                 |                                                                                                    |
| Attività fina<br>strutturale :                                  | alizzate all'aumento dell'efficienza energetica degli edifici nell'unità locale oggetto dell'investimento (esclusi interventi di nati<br>sugli immobili):                                                                                                    |
|                                                                 | 1                                                                                                    |
| Sostituzio                                                      | one puntuale di sistemi e componenti a bassa efficienza con altri a maggiore efficienza:                                                                                                    |
|                                                                 |                                                                                                    |
|                                                                 |                                                                                                    |
|                                                                 |                                                                                                    |
| Attività di o<br>capaci di ric                                  | //<br>xttimizzazione tecnologica, miglioramento delle centraline e cabine elettriche, installazione di sistemi di controllo e regolazio<br>durre l'incidenza energetica sul processo produttivo dell'impresa:                                                                                                    |
| Attività di o<br>capaci di ric                                  | //<br>xttimizzazione tecnologica, miglioramento delle centraline e cabine elettriche, installazione di sistemi di controllo e regolazio<br>durre l'incidenza energetica sul processo produttivo dell'impresa:                                                                                                    |
| Attività di o<br>capaci di ric<br>Attività di ir<br>oggetto del | attimizzazione tecnologica, miglioramento delle centraline e cabine elettriche, installazione di sistemi di controllo e regolazio durre l'incidenza energetica sul processo produttivo dell'impresa:  nstallazione di impianti a fonti rinnovabili a condizione che l'energia prodotta sia destinata all'autoconsumo della sede opera l programma d'investimento: |
| Attività di o<br>capaci di ric<br>Attività di ir<br>oggetto del | ottimizzazione tecnologica, miglioramento delle centraline e cabine elettriche, installazione di sistemi di controllo e regolazio<br>durre l'incidenza energetica sul processo produttivo dell'impresa:                                                                                                    |

| SIC          | sistema<br>informativo<br>dipartimentale                                                                                                  |                                        | FESR<br>2014-2020               | Sviluppo Campania  |
|--------------|----------------------------------------------------------------------------------------------------|----------------------------------------|---------------------------------|--------------------|
| .2.1.3 Sez 2 | .D e 2.G                                                                                                    |                                        |                                 | Guida Versione 1.0 |
|              | Sezione 2                                                                                                    |                                        |                                 |                    |
|              | Azioni 🗲 🖍 Modifica i dati 🛛 🕏 Salva le modifiche 🛛 🗙 A                                                                                   | nnulla le modifiche                    |                                 |                    |
|              | 2.A                                                                                                    |                                        |                                 |                    |
|              | 2.8                                                                                                    |                                        |                                 |                    |
|              | Da 2.D a 2.G                                                                                                    |                                        |                                 |                    |
|              | 2.D Incidenza sul processo produttivo:<br>(se SI descrivere l'innovazione di prodotto e/o di processo)<br>• NO© SI                        |                                        |                                 |                    |
|              | 2.E Incremento del livello occupazionale rispetto al mom<br>(se SI descrivere le modalità e le tempistiche)<br>o NOS SI                   | ento della presentazione dell'istanza: | h.                              |                    |
|              | <ul> <li>2.F Localizzazione della sede operativa oggetto dell'inves<br/>un'area interna della Regione.</li> <li>NO</li> <li>SI</li> </ul> | timento in un comune con popolazione   | e inferiore a 5.000 abitanti di |                    |
|              | 2.G. Rating di legalità:<br><sub>0</sub> NO <sub>0</sub> SI                                                                               |                                        |                                 |                    |
|              |                                                                                                    |                                        |                                 |                    |

3.2.1 Sezione Cronoprogramma Si presenta come da immagine seguente. Nella colonna "n.mesi" va inserito il numero di mesi necessari alla realizzazione dell'intervento, le caselle successive vanno evidenziate coerentemente.

Mesi

| Interventi                                                                                                    | n.<br>mesi | 1 | 2 | 3 | 4 | 5 | 6 | 7 | 8 | 9 | 10 | 11 | 12 | 13 | 14 | 15 | 16 | 17 | 18 |
|----------------------------------------------------------------------------------------------------|------------|---|---|---|---|---|---|---|---|---|----|----|----|----|----|----|----|----|----|
| a)Attività inalizzate all'aumento<br>dell'efficienza energetica nei<br>processi produttivi tali da<br>determinare un effettivo<br>risparmio annuo di energia<br>primaria                                                                                | Foi        |   |   |   |   |   |   |   |   |   |    |    |    |    |    |    |    |    |    |
| <li>b) Installazione d'impianti di<br/>cogenerazione ad alto<br/>rendimento e/o di tri-<br/>generazione</li>                                                                                                    | Foi        |   |   |   |   |   |   |   |   |   |    |    |    |    |    |    |    |    |    |
| c)Attività finalizzate<br>all'aumento dell'efficienza<br>energetica degli edifici<br>nell'unità locale oggetto<br>dell'investimento                                                                                                    | Foi        |   |   |   |   |   |   |   |   |   |    |    |    |    |    |    |    |    |    |
| d)Sostituzione puntuale di<br>sistemi e componenti a bassa<br>efficienza con altri a maggiore<br>efficienza                                                                                                    | Foi        |   |   |   |   |   |   |   |   |   |    |    |    |    |    |    |    |    |    |
| e)Attività di ottimizzazione<br>tecnologica, miglioramento<br>delle centraline e cabine<br>elettriche, installazione di<br>sistemi di controllo e<br>regolazione capaci di ridure<br>l'incidenza energetica sul<br>processo produttivo<br>dell'impresa. | Foi        |   |   |   |   |   |   |   |   |   |    |    |    |    |    |    |    |    |    |
| f)Attività di installazione di<br>impianti a fonti rinnovabili a<br>condizione che l'energia<br>prodotta sia destinata<br>all'autoconsumo della sede<br>operativa oggetto del<br>programma d'investimento<br>candidato.                                 | Foi        |   |   |   |   |   |   |   |   |   |    |    |    |    |    |    |    |    |    |

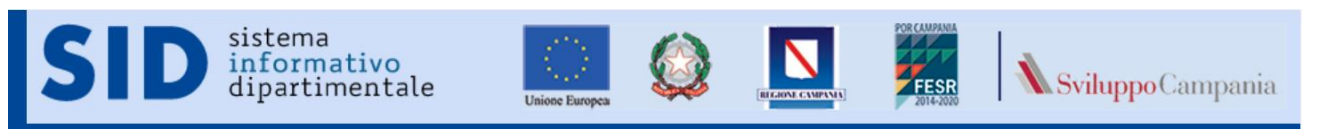

# 3.2.1 Sezione Piano finanziario

| <b>a</b> . |          |      | 1  | • •        |           |
|------------|----------|------|----|------------|-----------|
| N1.        | nrecenta | come | da | 1mmagine   | sequente  |
| DI.        | presenta | COME | ua | mininagine | seguente. |
|            | 1        |      |    | 0          | 0         |

| suii apposito puisante  |
|-------------------------|
|                         |
|                         |
| DETTAGLIO*:             |
|                         |
|                         |
| L'IVA E' DETRAIBILE? :  |
| ⊖ NO <sub>O</sub> SI    |
|                         |
| IVA*:                   |
| Formato : 99999999      |
|                         |
| 🖍 Abilita Voce di spesa |
|                         |
|                         |
|                         |
|                         |
|                         |

Le voci di spesa vanno inserite singolarmente dopo aver abilitato la modifica cliccando il tasto "Abilita voce di spesa". Per salvare la voce di spesa, tutti i campi vanno valorizzati: la tipologia di spesa va selezionata dal menu a tendina, l'inserimento dell'iva è condizionato dal flag che ne indica la non deducibilità: se non detraibile è richiesta (l'iva deducibile è imposta a 0)

| Piano di Investimento                                                                                                    |                                              |
|----------------------------------------------------------------------------------------------------|----------------------------------------------|
|                                                                                                    |                                              |
|                                                                                                    |                                              |
| Dettaglio spese                                                                                                    |                                              |
|                                                                                                    |                                              |
| Compila il form con i dati richiesti e salva cliccando sull'apposi                                                                                                    | to pulsante                                  |
| TIPOLOGIA DI SPESA*:                                                                                                    |                                              |
| -Seleziona una voce in elenco-                                                                                                    | Ŧ                                            |
| a. Dirazione e Progettazione<br>b. Diagnosi energetica<br>c. Materiali inventariabili<br>d. Opere murarie<br>e. Installazione e posa<br>f. Sistemi intelligenti<br>d. Installazione di uncianti | -                                            |
| PARTITA IVA*:                                                                                                    | L'IVA E' DETRAIBILE? :<br>NO <sub>O</sub> SI |
| IMPONIBILE*:                                                                                                    | IVA*:                                        |
| Formato : 99999999,00                                                                                                    | Formato : 99999999                           |
|                                                                                                    |                                              |
| 🛤 Salva i dati 🛛 🕷                                                                                                    | Disabilita Voce di spesa                     |
|                                                                                                    |                                              |
|                                                                                                    |                                              |
|                                                                                                    |                                              |
|                                                                                                    |                                              |

Per salvare le singole righe utilizzare il tasto "salva i dati"

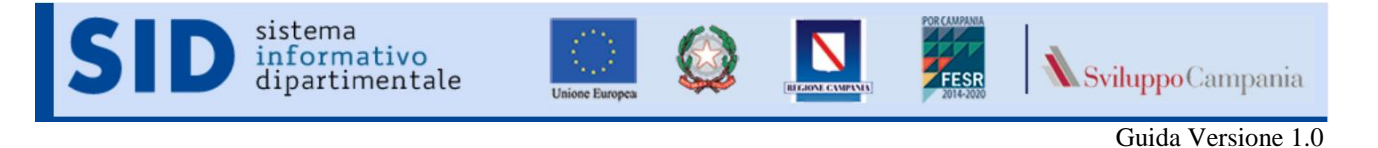

## 3.2.1 Sezione Stampe/verifiche

Questa sezione permette di verificare la completezza dei dati inseriti, produrre la scheda tecnica in formato pdf.

Il tasto verifica la domanda permette di avere informazioni su eventuali campi richiesti ma non valorizzati in fase di compilazione on line.

18

| Sezioni:             | <ul> <li>I ati Generali</li> <li>✓ Sezione 1</li> <li>✓ Sezione 2</li> <li>✓ Cronoprogramma</li> <li>← Piano Finaziario</li> </ul> |
|----------------------|----------------------------------------------------------------------------------------------------|
| Stampe               |                                                                                                    |
| • 🗸 Ve<br>Scheda Pro | ifica la domanda<br>gramma: 🖨 Stampa                                                                                               |
|                      | Genera la <i>Scheda Tecnica</i><br>in formato pdf utilizzando<br>i dati fino a quel momento<br>inseriti                            |

Il file in formato pdf può essere prodotto in qualsiasi momento per controllare visivamente lo stato di completamento dei documenti e la correttezza dei dati introdotti.

La Scheda Tecnica presenterà la filigrana "BOZZA" fino al momento di chiusura della Domanda. Solo dopo la chiusura della Domanda è possibile ottenere la versione definitiva della Scheda Tecnica che non riporterà la filigrana "BOZZA".

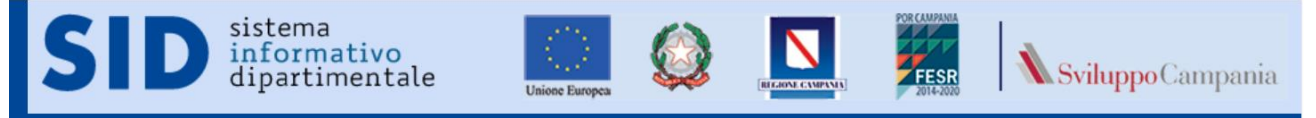

19

# 4 Caricamento degli allegati: "Gestione Allegati".

Per caricare tutti i documenti richiesti ai fini della partecipazione all'Avviso, è necessario accedere alla finestra "Gestione Allegati" dell" Area Privata".

La schermata della "Gestione Allegati" si presenta come in Figura 7

| Allegati alla domanda                                                                                                    |   |
|----------------------------------------------------------------------------------------------------|---|
| TESTO NON TROVATO                                                                                                    |   |
| Seleziona il documento da allegare tra quelli richiesti:                                                                                                    |   |
| -Selezione un documento dall'elenco-                                                                                                    | • |
| Seleziona il file da allegare per il documento richiesto:           Soegli file         Attoga il documento           Mon hai ancora allegato documenti.         Attoga il documenti. |   |

Figura 7. Pagina Gestione Allegati

I documenti da selezionare sono elencati nel campo "Seleziona il documento da allegare tra quelli richiesti" come riportato in Figura 8.

| Allegati alla domanda                                                                                                    |
|----------------------------------------------------------------------------------------------------|
| TESTO NON TROVATO                                                                                                    |
| Seleziona il documento da allegare tra quelli richiesti:                                                                                                    |
| -Selezione un documento dall'elenco-                                                                                                    |
| -Selezione un documento dall'elenco-<br>Domanda scaricata in pdi elimata digitalmente<br>Copia Documento di Ideniti dichiarante<br>Antimafia: Dichiarazione annillari conviventi<br>Antimafia: Dichiarazione sostitutiva Iscrizione CCIAA<br>Piano di Investimento<br>Diagnosi Energetica<br>Preventivi di Spesa - Listini<br>Computo Matrico (se presenti Opere Murarie)<br>Bilanci o Dichiarazione dei redditi<br>Documentazione per venfico: rating legalità (se ricorre)<br>Documentazione per venfico: |

Figura 8. Elenco allegati alla domanda

Dopo avere selezionato il tipo di documento col tasto "Scegli file" si seleziona il file sul proprio computer e quindi col tasto "Allega il documento" si carica il file in piattaforma.

I documenti caricati saranno presentati nella pagina con indicazione della data e ore di caricamento e non saranno più presentati nella tendina di selezione.

| rrr                                                       |                                       |     |                                                   |
|-----------------------------------------------------------|---------------------------------------|-----|---------------------------------------------------|
| Allegati alla domanda                                     |                                       |     |                                                   |
| TESTO NON TROVATO                                         |                                       |     |                                                   |
| Seleziona il documento da allegare tra quelli richiesti:  |                                       | , , | I file, fino all'invio della                      |
| -Selezione un documento dall'elenco-                      |                                       |     | domanda, può essere<br>ncellato per permettere di |
| Seleziona il file da allegare per il documento richiesto: |                                       | c c | orreggere eventuali errori<br>di caricamento      |
| Scegli file Nessun file selezionato                       | Allega il documento                   | / L |                                                   |
| Il documento: Antimafia: Dichiarazione familiari conviv   | venti è stato aggiunto correttamente! |     |                                                   |
| Allegato                                                  | Inserito il                           | 1   | Il filo coricato ruò                              |
| Antimafia: Dichiarazione familiari conviventi             | 09/07/2019 17:15:44                   |     | essere<br>visualizzato/scaricato                  |
|                                                           |                                       |     | per verificarne<br>correttezza ed integrità       |

Si consiglia di prestare molta attenzione agli allegati da caricare obbligatoriamente, in quanto il mancato caricamento determina l'esclusione dall'Avviso.

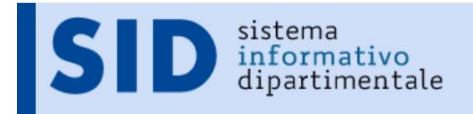

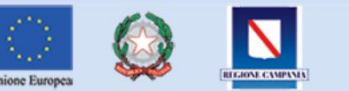

FESR

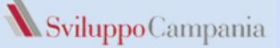

Guida Versione 1.0

20

In questa sezione è bene precisare che il documento "Domanda scaricata in pdf e firmata digitalmente" va obbligatoriamente caricato dopo l'invio in quanto deve riportare il numero d'ordine assegnato.

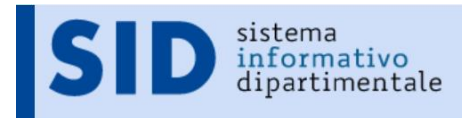

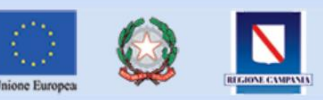

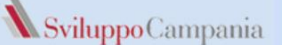

# 5 Invio della domanda e consequenziale attribuzione del numero d'ordine

Prima di procedere all'invio della domanda è bene ribadire che tale operazione è abilitata solo dopo l'operazione "Chiudi la Domanda". Per accedere alla pagina di invio è sufficiente un click sul link "Invia Domanda" presente nel menù "Area privata".

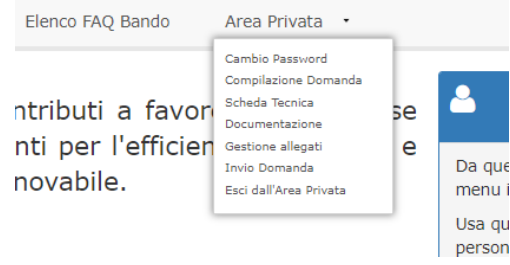

Figura 9. Link Invio Domanda

Si accede alla pagina per l'azione di "invio" della domanda.

## Registrazione al Bando

Avviso per la concessione di contributi a favore delle Imprese per la realizzazione di investimenti per l'efficienza energetica e l'utilizzo delle fonti di energia rinnovabile.

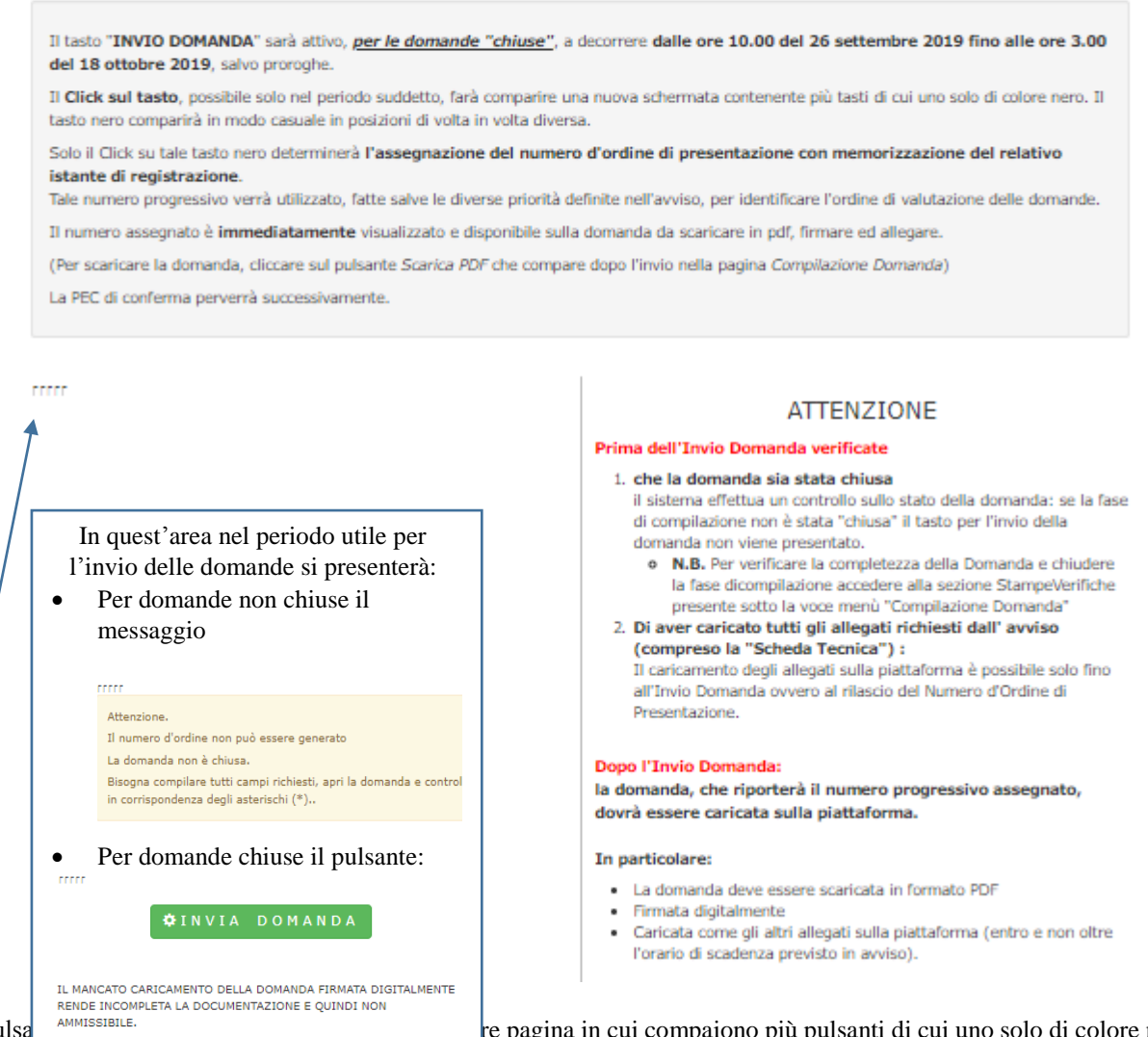

Il pulsa Il click re pagina in cui compaiono più pulsanti di cui uno solo di colore nero. di invio domanda, assegnando a questa il numero d'ordine. Il pulsante sizione diversa ogni volta che si accede a questa pagina

di colore nero compare in modo casuale in una posizione diversa ogni volta che si accede a questa pagina.

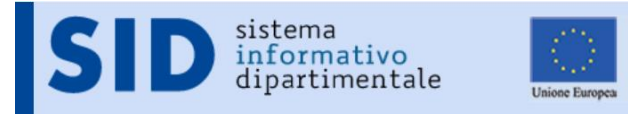

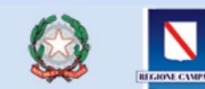

Sviluppo Campania

Guida Versione 1.0

 $2\overline{2}$ 

La corretta conclusione della procedura di invio è evidenziata da una finestra nella quale appare il numero d'ordine assegnato con data e ora dell'assegnazione:

| Protocollo generato.         |
|------------------------------|
| Il tuo numero d'ordine è:    |
| ed è stato generato in data: |

Figura 10. Assegnazione numero d'Ordine

L'ultima operazione necessaria per concludere in modo corretto la partecipazione al bando è quella di allegare il file in formato pdf della domanda firmato digitalmente.

Vedi par. 3.1.2 Sezione presente alla voce di menu *compilazione domanda*.

Si noterà che dopo l'invio della domanda il file in pdf non avrà più la filigrana "BOZZA" e mostrerà in alto il numero d'ordine associato alla domanda inviata.

Per allegare il file suddetto bisogna accedere alla pagina "Gestione Allegati" dell' "Area Privata".

Entro le 24 ore successive all'invio, sulla casella PEC del richiedente arriverà un messaggio a conferma dell'avvenuto invio, con il relativo numero d'ordine e data-ora dell'invio.

L'assegnazione del numero d'ordine è istantanea, viene presentata a video e sul form di domanda, solo la comunicazione via PEC è ritardata.